## **Register now through SIS to get the best spring schedule**

- Not sure what courses you need to complete your degree?
- > Wondering how to choose and then register yourself for classes?

### Just follow these 5 easy steps ...

- Print a copy of the academic plan for your major (also called the 'curriculum' plan). Go to <u>www.nhti.edu</u> under Academics to 'Browse Our Programs' and find yours. Within your program, click on 'Curriculum' to print a copy of your plan (use the minimum margins setting).
- 2. Access your NHTI Degree Audit to see your check list to graduation. Log into SIS and click on Student>Student Records>NHTI Degree Audit to view your Degree Audit.
- **3. Use your Degree Audit to update your academic plan.** Check off courses that are complete and those that are 'in progress' on your plan.

#### 4. Determine what courses you'll take next:

- Use your academic plan and decide on how many courses you will take for the semester
- Decide on your preferred course format (100% online, remote through Zoom, hybrid partly in person and partly online/remote)
- Click on course codes in your Degree Audit (ENGL 101C, BIOL 120C, HIST 121C, etc.) to read course descriptions and see if the course will be offered in upcoming semester/s.

#### 5. Register for your courses through SIS.

- Log into SIS and click on Student>Registration>Look Up Classes.
- Choose the term, then choose NHTI (College) and the subject to look up courses of interest.
- Look at the Date column for class start and end dates there are 16-week classes, 8-week classes, etc.
- Look at the Location column for course format (you'll see three formats):
  - online,
    - online remote (Zoom),
    - hybrid in person plus online or online remote
- Register for chosen classes. This 2 ½ minute video will review how to register: <u>https://www.nhti.edu/current-students/</u>
- To view your final course schedule, click on Student>Registration>Concise Student Schedule.

# After you've gone through these steps, reach out to your Program Advisor or the Advising Center if you have questions: <u>nhtiadvising@ccsnh.edu</u>